## How to view the application and processed (document)

After the users log in to the OLISS Web side , they will enter the Workbench interface by default. Click on the personal avatar/name to pop up the personal information interface. Click on "Me" ,"Apply By Me "/" Approved By Me " to enter the Apply By Me /Approved By Me page. You can filter or search by documentation type, vessel, department, urgency, and keywords.

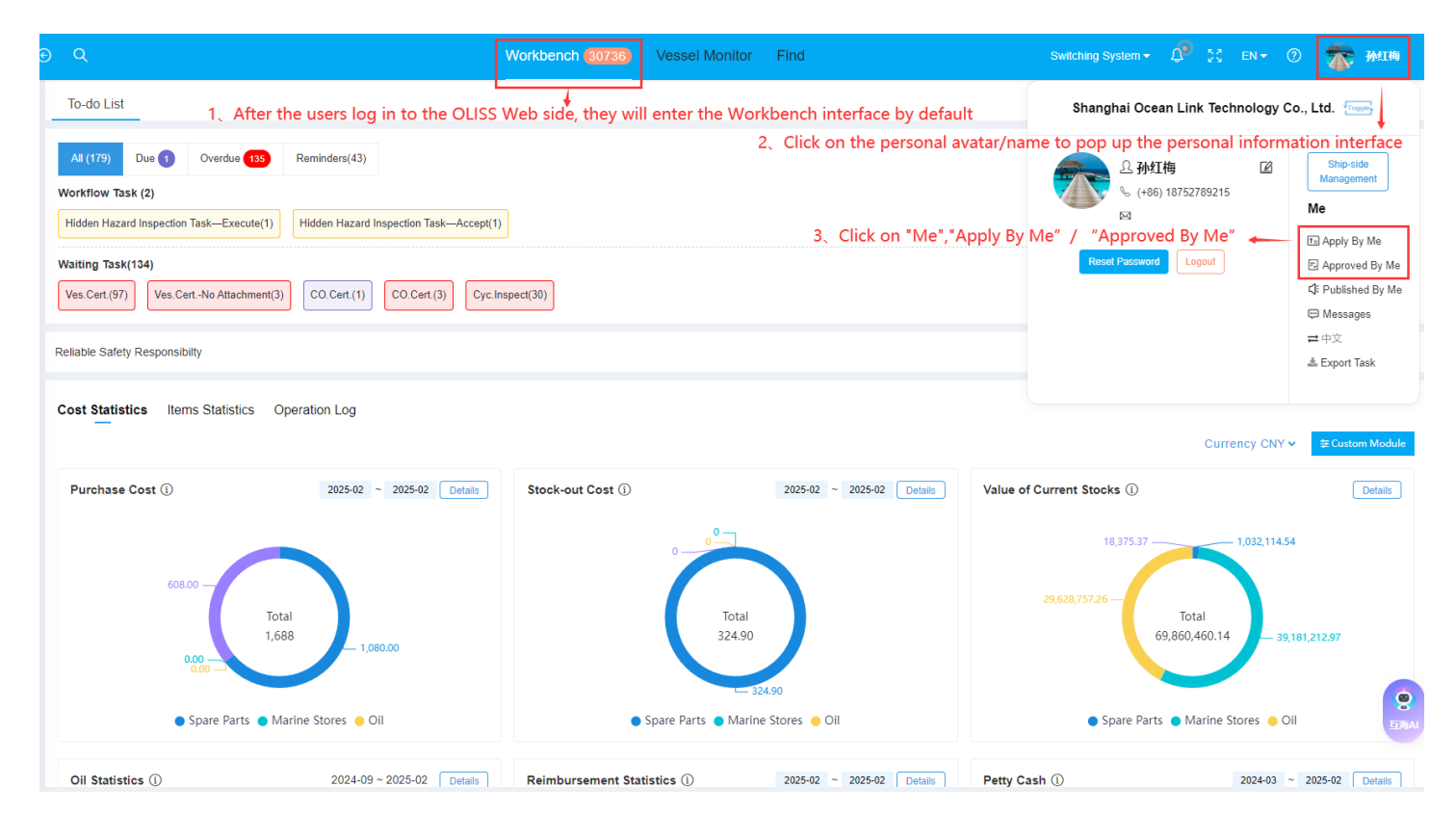

| Ð Q                   |              |              | Workbench (30738)                                                                           | Vessel Monitor Find     | Switching System 👻 💭                                          | en - ⑦ 🕋 孙红梅         |  |  |  |
|-----------------------|--------------|--------------|---------------------------------------------------------------------------------------------|-------------------------|---------------------------------------------------------------|----------------------|--|--|--|
| ← Apply By Me: 4      |              |              | 4、You can filter or search by documentation type, vessel, department, urgency, and keywords |                         |                                                               |                      |  |  |  |
|                       |              |              |                                                                                             |                         | T T                                                           |                      |  |  |  |
|                       |              |              | Maintenance Order                                                                           | Please select a vessel. | Please select dept. Please select priority level. Keywords Se | arching Search Reset |  |  |  |
| Document Type         | Document     | Vessel       | Dept.                                                                                       | Priority Level          | Document Info.                                                | Status               |  |  |  |
| Maintenance Orde<br>r | M241200076   | LINK OCEAN 1 | Engine Dept.                                                                                | Normal                  | 右主机/【起动阀】一般维护/解体、清洁、研磨                                        | Executing            |  |  |  |
| Maintenance Orde<br>r | M241000282   | 自测1号         | Engine Dept.                                                                                | Normal                  | 空气系统 / 测试                                                     | Executing            |  |  |  |
| Maintenance Orde<br>r | M240900429   | LINK OCEAN 1 | Engine Dept.                                                                                | Normal                  | 测试空压机名称 / 空压机                                                 | Executing            |  |  |  |
| Maintenance Orde<br>r | P24080103137 | LINK OCEAN 1 | Engine Dept.                                                                                | Normal                  | 右主机/【滑油滤器】一般维护/清洗检查                                           | Accepting            |  |  |  |

|                     | Q                     |              |              | Workbench (30738) | Vessel Monitor Find       | Switching System - 🎝                                    | K EN <del>v</del> ⊘ | *      | 孙红梅   |
|---------------------|-----------------------|--------------|--------------|-------------------|---------------------------|---------------------------------------------------------|---------------------|--------|-------|
| ← Approved By Me: 1 |                       |              |              | 4'、You ca         | n filter or search by d   | ocumentation type, vessel, department, urgency, a       | and keywords        |        |       |
|                     |                       |              |              | Maintenance Order | ✓ Please select a vessel. | ♥ Please select dept. ♥ Please select priority level. ♥ | Searching           | Search | Reset |
|                     | Document Type         | Document     | Vessel       | Dept.             | Priority Level            | Document Info.                                          | Status              |        |       |
|                     | Maintenance Orde<br>r | P24080103138 | LINK OCEAN 1 | Engine Dept.      | Normal                    | 右主机 / 【曲拐箱】一般维护 / 内部机件检查,一般性清洁                          | Finished            |        |       |